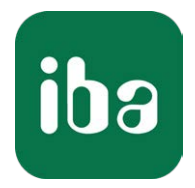

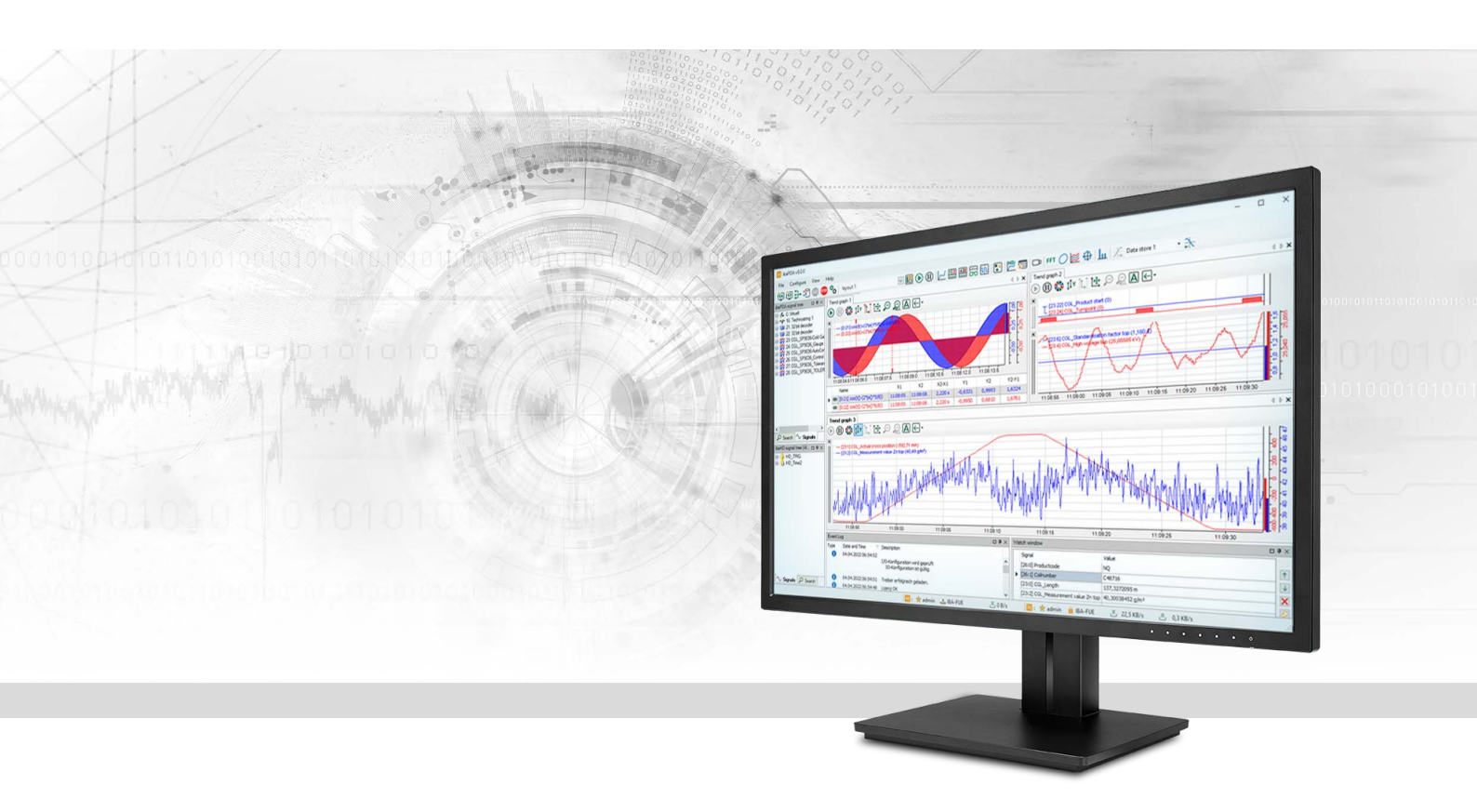

# ibaPDA-Interface-Modbus-TCP-Client

Data Interface Modbus-TCP-Client

Manual Issue 3.0

> Measurement Systems for Industry and Energy www.iba-ag.com

#### Manufacturer

iba AG Koenigswarterstrasse 44 90762 Fuerth Germany

#### Contacts

| Main office | +49 911 97282-0  |
|-------------|------------------|
| Fax         | +49 911 97282-33 |
| Support     | +49 911 97282-14 |
| Engineering | +49 911 97282-13 |
| E-mail      | iba@iba-ag.com   |
| Web         | www.iba-ag.com   |

Unless explicitly stated to the contrary, it is not permitted to pass on or copy this document, nor to make use of its contents or disclose its contents. Infringements are liable for compensation.

© iba AG 2023, All rights reserved.

The content of this publication has been checked for compliance with the described hardware and software. Nevertheless, discrepancies cannot be ruled out, and we do not provide guarantee for complete conformity. However, the information furnished in this publication is updated regularly. Required corrections are contained in the following regulations or can be downloaded on the Internet.

The current version is available for download on our web site www.iba-ag.com.

| Version | Date    | Revision              | Author | Version SW |
|---------|---------|-----------------------|--------|------------|
| 3.0     | 10-2023 | New version ibaPDA v8 | RM/IP  | 8.4.0      |

Windows<sup>®</sup> is a brand and registered trademark of Microsoft Corporation. Other product and company names mentioned in this manual can be labels or registered trademarks of the corresponding owners.

# Contents

| 1 | About t  | his documentation                              | 5  |
|---|----------|------------------------------------------------|----|
|   | 1.1      | Target group and previous knowledge            | 5  |
|   | 1.2      | Notations                                      | 5  |
|   | 1.3      | Used symbols                                   | 6  |
| 2 | System   | requirements                                   | 7  |
| 3 | Data Int | erface Modbus-TCP-Client                       | 8  |
|   | 3.1      | General information                            | 8  |
|   | 3.1.1    | Modbus TCP/IP                                  | 8  |
|   | 3.1.2    | Modbus data model                              | 9  |
|   | 3.1.3    | Addressing the Modbus                          | 9  |
|   | 3.1.4    | Client/Server architecture1                    | .0 |
|   | 3.1.5    | Modbus Protocol1                               | .1 |
|   | 3.1.6    | MODBUS TCP/IP - Message layout1                | .2 |
|   | 3.1.6.1  | Read data1                                     | .3 |
|   | 3.1.6.2  | Write data1                                    | .5 |
|   | 3.1.7    | References1                                    | .6 |
|   | 3.2      | Configuration and engineering ibaPDA1          | .7 |
|   | 3.2.1    | General settings1                              | .7 |
|   | 3.2.2    | General interface settings1                    | .8 |
|   | 3.2.3    | Adding a module1                               | .9 |
|   | 3.2.3.1  | General module settings2                       | 20 |
|   | 3.2.3.2  | Signal configuration2                          | 2  |
|   | 3.2.4    | Configuration of the ibaPDA output modules2    | 24 |
|   | 3.2.4.1  | General module settings ibaPDA output modules2 | 24 |
|   | 3.2.4.2  | Signal configuration2                          | 25 |
|   | 3.2.5    | Module diagnostics2                            | 26 |
|   | 3.2.6    | Starting the acquisition2                      | 26 |
| 4 | Diagnos  | tics2                                          | 27 |
|   | 4.1      | License                                        | 27 |
|   | 4.2      | Visibility of the interface2                   | 27 |
|   | 4.3      | Log files2                                     | 28 |

| 6 | Support | and contact                      | 39 |
|---|---------|----------------------------------|----|
| _ |         |                                  |    |
|   | 5.1.2   | Modbus error codes               | 38 |
|   | 5.1.1   | Message layout                   | 37 |
|   | 5.1     | Troubleshooting                  | 37 |
| 5 | Appendi | κ                                | 37 |
|   | 4.6     | Diagnostic modules               | 32 |
|   | 4.5     | Checking the connection          | 30 |
|   | 4.4     | Connection diagnostics with PING | 29 |

# **1** About this documentation

This documentation describes the function and application of the software interface

ibaPDA-Interface-Modbus-TCP-Client.

This documentation is a supplement to the *ibaPDA* manual. Information about all the other characteristics and functions of *ibaPDA* can be found in the *ibaPDA* manual or in the online help.

# **1.1** Target group and previous knowledge

This documentation is aimed at qualified professionals who are familiar with handling electrical and electronic modules as well as communication and measurement technology. A person is regarded as professional if he/she is capable of assessing safety and recognizing possible consequences and risks on the basis of his/her specialist training, knowledge and experience and knowledge of the standard regulations.

This documentation in particular addresses persons, who are concerned with the configuration, test, commissioning or maintenance of Programmable Logic Controllers of the supported products. For the handling *ibaPDA-Interface-Modbus-TCP-Client* the following basic knowledge is required and/or useful:

- Windows operating system
- Basic knowledge of *ibaPDA*
- Knowledge of configuration and operation of the relevant measuring device/system

# 1.2 Notations

In this manual, the following notations are used:

| Action                        | Notation                                                                      |
|-------------------------------|-------------------------------------------------------------------------------|
| Menu command                  | Menu <i>Logic diagram</i>                                                     |
| Calling the menu command      | Step 1 – Step 2 – Step 3 – Step x                                             |
|                               | Example:<br>Select the menu <i>Logic diagram – Add – New function block</i> . |
| Кеуѕ                          | <key name=""></key>                                                           |
|                               | Example: <alt>; <f1></f1></alt>                                               |
| Press the keys simultaneously | <key name=""> + <key name=""></key></key>                                     |
|                               | Example: <alt> + <ctrl></ctrl></alt>                                          |
| Buttons                       | <key name=""></key>                                                           |
|                               | Example: <ok>; <cancel></cancel></ok>                                         |
| Filenames, paths              | Filename, Path                                                                |
|                               | Example: Test.docx                                                            |

# 1.3 Used symbols

If safety instructions or other notes are used in this manual, they mean:

Danger!

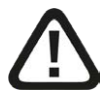

The non-observance of this safety information may result in an imminent risk of death or severe injury:

• Observe the specified measures.

Warning!

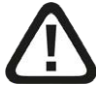

The non-observance of this safety information may result in a potential risk of death or severe injury!

• Observe the specified measures.

Caution!

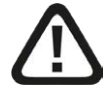

The non-observance of this safety information may result in a potential risk of injury or material damage!

Observe the specified measures

#### Note

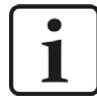

A note specifies special requirements or actions to be observed.

Тір

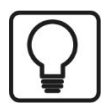

Tip or example as a helpful note or insider tip to make the work a little bit easier.

#### Other documentation

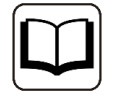

Reference to additional documentation or further reading.

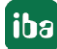

# 2 System requirements

The following system requirements are necessary for the use of the Modbus-TCP-Client data interface:

- License for *ibaPDA-Interface-Modbus-TCP-Client*
- *ibaPDA* v8.0.0 or higher
- Network connection 10/100 Mbits

For more prerequisites concerning the used PC hardware and the supported operating systems, see the *ibaPDA* documentation.

For further requirements for the used computer hardware and the supported operating systems, refer to the *ibaPDA* documentation.

#### Note

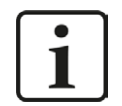

It is recommended carrying out the TCP/IP communication on a separate network segment to exclude a mutual influence by other network components.

#### System restrictions

■ The maximum length of a Modbus TCP/IP message is limited to 244 bytes.

#### Licenses

| Order No. | Product name                                      | Description                                                                                                    |
|-----------|---------------------------------------------------|----------------------------------------------------------------------------------------------------|
| 31.001022 | ibaPDA-Interface-Modbus-TCP-<br>Client            | Extension license for an ibaPDA system<br>providing an additional Modbus-TCP-Client<br>interface.<br>Number of connections: 64      |
| 31.101022 | one-step-up-Interface-Modbus<br>over TCPIP-Client | Extension license for the extension<br>of an existing interface by another 64<br>Modbus-TCP-Client connections, max. 3<br>permitted |

# 3 Data Interface Modbus-TCP-Client

# **3.1** General information

# 3.1.1 Modbus TCP/IP

The Transmission Control Protocol (TCP) is one of the core protocols of the Internet protocol suite.

IP handles lower-level transmissions from computer to computer as a message makes its way across the Internet. TCP operates at a higher level (transport level), concerned with the two end systems. TCP provides a reliable data stream of bytes from a program on one computer to another program on another computer. TCP is explained in RFC1180 and in RFC793 (see **7** *References*, page 16).

Modbus is a protocol for the client/server communication between devices connected on different types of buses or networks.

Modbus is currently implemented in the following buses or networks as shown in the following figure:

- TCP/IP over Ethernet
- Asynchronous serial transmission over a variety of media
- Modbus PLUS (a high speed communication via a token passing network)

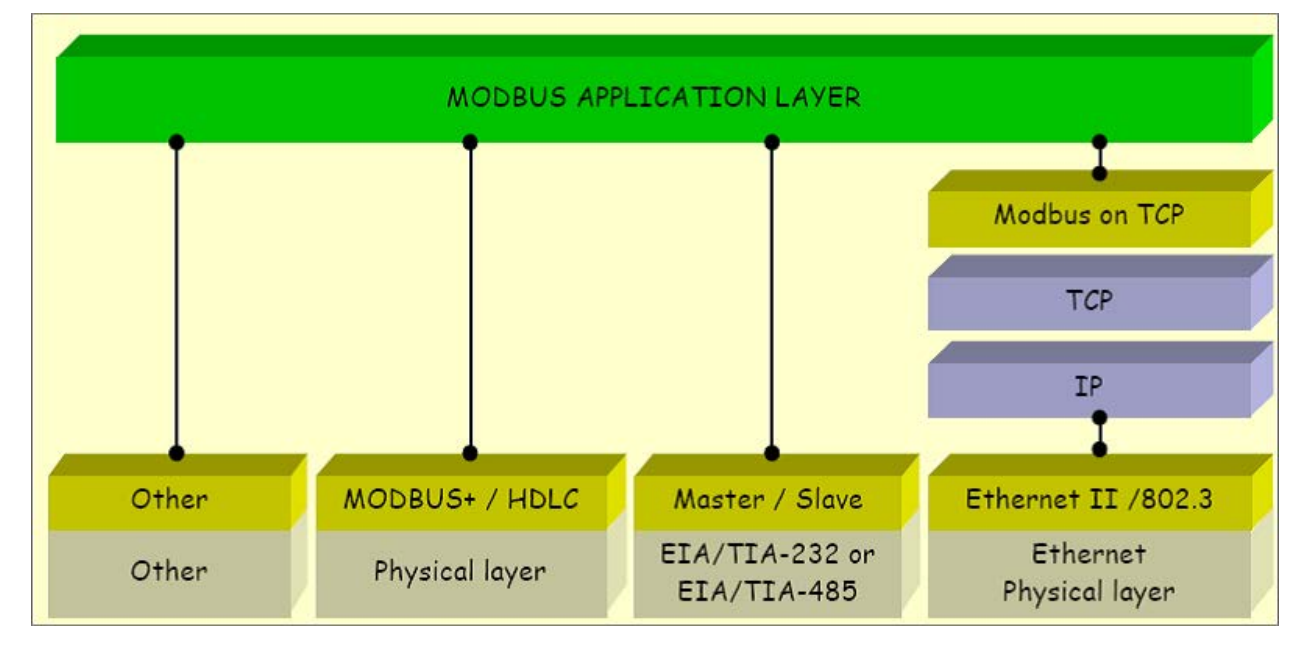

*ibaPDA* has the possibility to measure signals via the Modbus protocol over serial connections (Modbus ASCII and Modbus RTU) and over TCP/IP. This manual describes the connection via TCP/IP and as variant the transmission of the Modbus RTU protocol over TCP/IP, with *ibaPDA* acting as client.

All systems that can receive and respond to messages with the Modbus-TCP protocol as server, can also communicate with *ibaPDA*.

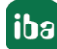

# 3.1.2 Modbus data model

Modbus bases its data model on different basic types that have distinguishing characteristics. The four basic types are:

| Basic types                    | Object type  | Service      | Comment                                                   |
|--------------------------------|--------------|--------------|-----------------------------------------------------------|
| Discrete Inputs (In-<br>puts)  | Single bits  | Read only    | This type of data can be provided by the I/O of a device. |
| Coils<br>(Outputs)             | Single bits  | Read / Write | Bit information that can be changed by the user program.  |
| Input Registers (In-<br>puts)  | 16-bit words | Read only    | This type of data can be provided by the I/O of a device. |
| Holding Registers<br>(Outputs) | 16-bit words | Read / Write | Bit information that can be changed by the user program.  |

The distinctions between inputs and outputs, and between bit-addressable and word-addressable data items, do not need any application program. The four basic types can overlap, provided that the target system interprets them correctly.

For each of the primary types, the protocol allows for the individual selection of 65536 data items. Reading or writing these data units can comprise several consecutive registers up to a maximum data size which depends on the function code.

32-bit values (DINT, FLOAT) are stored in two successive registers.

#### **3.1.3** Addressing the Modbus

The 4 data types are stored in different, possibly even overlapping storage areas. The accesses to the physical storage address are mapped by means of the application on the Modbus server.

Basically, Modbus distinguishes between the internal numbering (Discrete Inputs, Coils, Register), which usually begins with 1 and the addressing of the objects, usually beginning with 0.

Example: On many Modbus servers, the basic types are mapped in the following address spaces:

| Coils             | 0x00000 |
|-------------------|---------|
| Inputs            | 0x10000 |
| Input Registers   | 0x30000 |
| Holding Registers | 0x40000 |

This means, that the Holding register 1 is stored on the address 0x40000. The Holding register 1 is accessed by the logical reference number (address) 0. The input register 1 is stored on the address 0x30000. The input register 1 is also accessed by the address 0.

The logical Modbus reference numbers that are used for Modbus functions are integer indices without sign and beginning with 0.

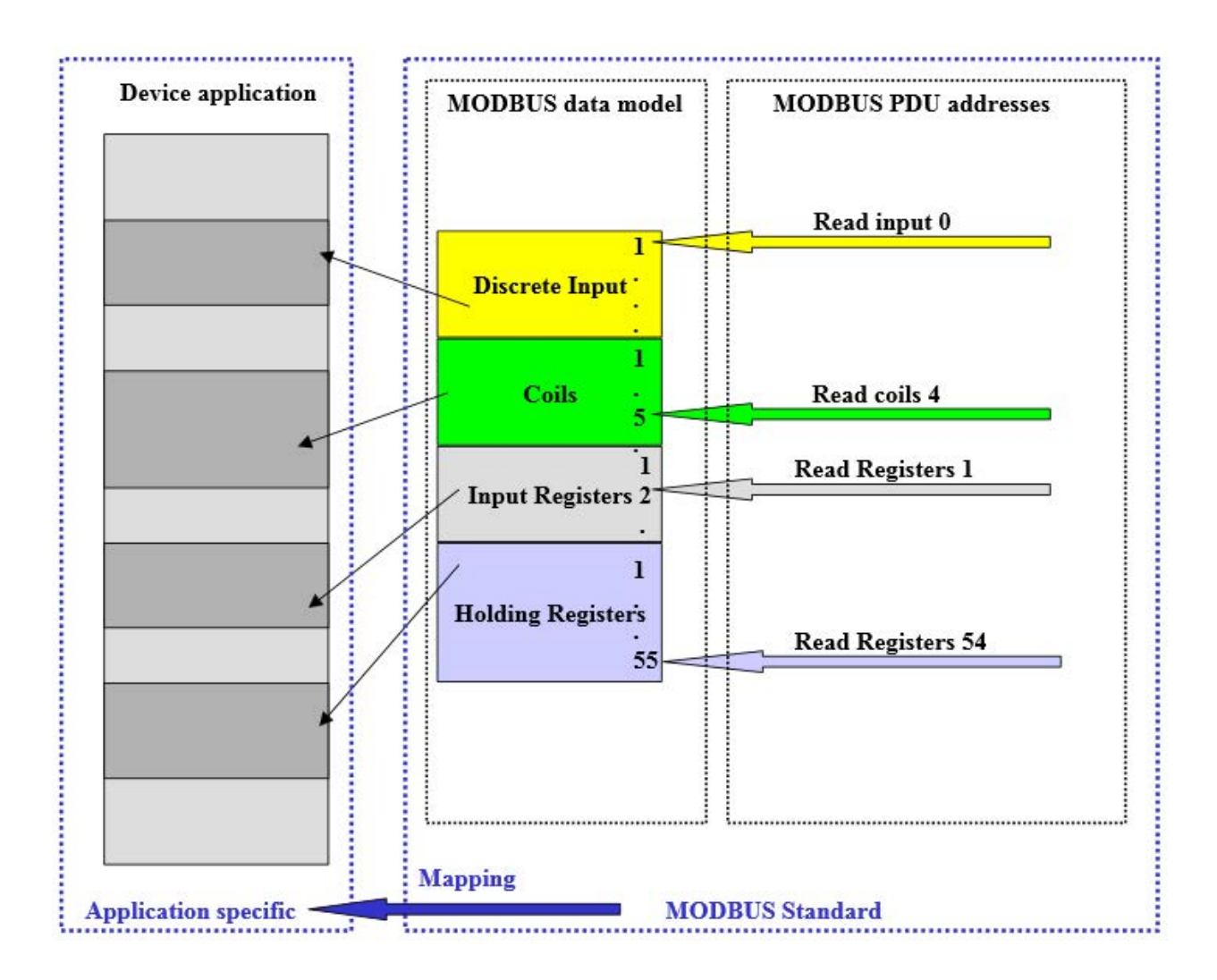

# 3.1.4 Client/Server architecture

The Modbus service supports a client/server communication for devices which are connected via Ethernet TCP/IP.

The client/server model is based on 4 message types:

- Request
- Indication
- Response
- Confirmation

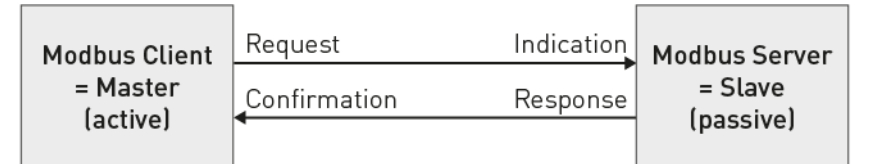

normally ibaPDA-TCP-Modbus-Client

normally the external device where you can read measurement data and write some settings into Read data: The Modbus-TCP-Client (*ibaPDA*) establishes the connection to the Modbus server, sends periodically the request and waits for the response, which contains the requested data.

Write data: The Modbus-TCP-Client (*ibaPDA*) establishes the connection to the Modbus server, sends the request which contains the output data and waits for the response.

The port 502 is used for the Modbus TCP/IP communication by default, however you have got the possibility to enter other port numbers in *ibaPDA*.

With a *ibaPDA-Interface-Modbus-TCP-Client* license, *ibaPDA* can establish up to 64 connections, i.e., you can establish connections to up to 64 Modbus servers. The number can be extended to a max. of 256 by loading the license more than once.

# 3.1.5 Modbus Protocol

#### Byte sequence

Modbus uses "BIG ENDIAN", i.e. in the messages the bytes with a high significance are sent first and are thus stored in the addresses of low significance.

*ibaPDA* swaps all received 16- and 32-bit-values to the Intel format "LITTLE ENDIAN" ("Swapping"). You can select the Swapping method in *ibaPDA* for data that do not come from a Modbus controller. See **7** *General module settings,* page 20

#### Modbus RTU / Modbus TCP

In the following representation, you can see the basic structure of the Modbus protocol and the differences between Modbus RTU and Modbus TCP.

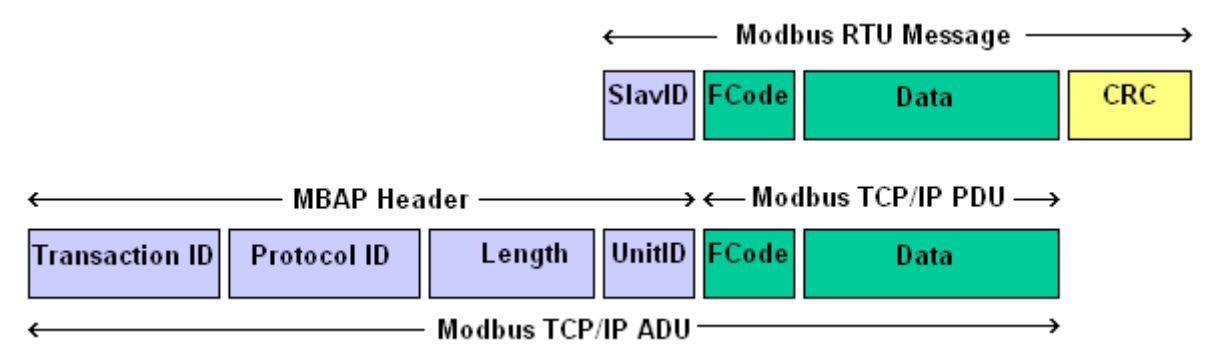

| RTU  | Remote Terminal Unit        |
|------|-----------------------------|
| MBAP | Modbus Application Protocol |
| ADU  | Application Data Unit       |
| PDU  | Protocol Data Unit          |

For Modbus TCP, the MBAP Header is put in front of the function code. The Unit ID corresponds to the Slave ID of the RTU protocol. The CRC code is omitted.

There is also a "Modbus RTU over TCP/IP" version. The Modbus RTU message is transmitted via TCP/IP. This version is used when using Gateways serial/Ethernet.

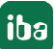

#### MBAP Header

The MBAP Header is a dedicated header used for the communication with TCP/IP to identify the Modbus Application Data. The header contains the following fields:

| Fields              | Bytes | Description                                              |
|---------------------|-------|----------------------------------------------------------|
| Transaction Iden-   | 2     | Identification of a Modbus request/response transaction  |
| tifier              |       |                                                          |
| Protocol Identifier | 2     | 0 = Modbus protocol                                      |
| Length              | 2     | Number of following bytes                                |
| Unit Identifier     | 1     | Addressing a remote slave connected to the Modbus server |

- Transaction Identifier: It is used for transaction pairing. The Modbus client sends it in the request; the Modbus server copies in the response message the transaction identifier of the request.
- Protocol Identifier: It is used in multiplexing procedures. The Modbus protocol has the value
   0.
- Length: The length field is a count of the following bytes, including the Unit ID, Function Code and Data fields.
- Unit Identifier (device address): This field is sent by the Modbus client in the request and must be returned with the same value in the response by the server. It is typically used to communicate with a Modbus slave that is connected by a serial line to the Modbus server.

#### Function code:

One byte contains the function code that determines which function the server has to carry out depending on the request.

The *ibaPDA Modbus-TCP-Client* driver supports the functions:

- 0x01: Read Coils
- 0x02: Read Discrete Inputs
- 0x03: Read Holding Registers
- 0x04: Read Input Registers
- 0x0F: Write Multiple Coils
- 0x10: Write Multiple Registers

#### Data fields

The user data fields contain several subfields like starting address, number of registers, number of bytes and the actual data. The content of these fields depends on the used function code.

# 3.1.6 MODBUS TCP/IP - Message layout

The request message has the same layout for all modes of access. The requesting controller (ibaPDA as Modbus client) determines the Modbus slave number (Unit-ID), the mode of access (function code), the starting address (address of the first data) and the number of the data.

# 3.1.6.1 Read data

|       | Offs | Bytes | Туре | Modbus<br>Description       | Contents<br>(hex) | ibaPDA<br>Description                                                                              |
|-------|------|-------|------|-----------------------------|-------------------|----------------------------------------------------------------------------------------------------|
| MRAP  | 00   | 2     | UINT | Transaction Iden-<br>tifier | XX XX             | Incremented automatically in each cycle                                                            |
|       | 02   | 2     | UINT | Protocol Identifier         | 00 00             | 0                                                                                                  |
|       | 04   | 2     | UINT | Cmd Length                  | 00 06             | 6                                                                                                  |
|       | 06   | 1     | BYTE | Unit Identifier             | xx                | Modbus slave number                                                                                |
| Fcode | 07   | 1     | BYTE | Function code               | хх                | 01: Read Coils<br>02: Read Discrete Inputs<br>03: Read Holding Register<br>04: Read Input Register |
| Data  | 08   | 2     | UINT | Starting Address            | xx xx             | 1. Address                                                                                         |
|       | 10   | 2     | UINT | Number of Data              | XX XX             | No. of Coils, Input bits,<br>Holding Registers or Input<br>Registers                               |

#### Request ibaPDA -> Modbus Server:

#### Response Modbus -> Server ibaPDA:

|       | Offs | Bytes | Туре | Modbus<br>Description       | Contents<br>(hex) | ibaPDA<br>Description |
|-------|------|-------|------|-----------------------------|-------------------|-----------------------|
| MRAP  | 00   | 2     | UINT | Transaction Iden-<br>tifier | xx xx             | Mirror of request     |
|       | 02   | 2     | UINT | Protocol Identifier         | 00 00             | 0                     |
|       | 04   | 2     | UINT | Cmd Length                  | 00 07             | = nBytes + 3          |
|       | 06   | 1     | BYTE | Unit Identifier             | хх                | Mirror of request     |
| Fcode | 07   | 1     | BYTE | Function code               | хх                | Mirror of request     |
| Data  | 08   | 1     | BYTE | Number of Bytes             | хх                | nBytes                |
|       | 09   | n     | BYTE | Data                        | хх хх             | Input values          |

#### Examples:

| Function 01: Read Coils |       |       |                           |
|-------------------------|-------|-------|---------------------------|
| Request                 | (hex) | (hex) | Response                  |
| Transaction Identifier  | 00 01 | 00 01 | Transaction Identifier    |
| Protocol Identifier     | 00 00 | 00 00 | Protocol Identifier       |
| Cmd LEN                 | 00 06 | 00 06 | Cmd LEN                   |
| Unit Identifier         | 00    | 00    | Unit Identifier           |
| FCode                   | 01    | 01    | FCode                     |
| Start Adr (Hi)          | 00    | 03    | No. byte                  |
| Start Adr (Lo)          | 13    | хх    | Coils 27-20 <sup>1)</sup> |

| Function 01: Read Coils |    |    |             |
|-------------------------|----|----|-------------|
| No. Values (Hi)         | 00 | хх | Coils 35-28 |
| No. Values (Lo)         | 14 | хх | Coils 39-36 |

| Function 02: Read Discre | te Inputs |       |                        |
|--------------------------|-----------|-------|------------------------|
| Request                  | (hex)     | (hex) | Response               |
| Transaction Identifier   | 00 02     | 00 02 | Transaction Identifier |
| Protocol Identifier      | 00 00     | 00 00 | Protocol Identifier    |
| Cmd LEN                  | 00 06     | 00 05 | Cmd LEN                |
| Unit Identifier          | 00        | 00    | Unit Identifier        |
| FCode                    | 02        | 02    | FCode                  |
| Start Adr (Hi)           | 00        | 02    | No. Byte               |
| Start Adr (Lo)           | C4        | xx    | Inputs 204-197         |
| No. Values (Hi)          | 00        | xx    | Inputs 206-205         |
| No. Values (Lo)          | 0A        |       |                        |

| Function 03: Read Holdi | ng Registers |       |                        |
|-------------------------|--------------|-------|------------------------|
| Request                 | (hex)        | (hex) | Response               |
| Transaction Identifier  | 00 03        | 00 03 | Transaction Identifier |
| Protocol Identifier     | 00 00        | 00 00 | Protocol Identifier    |
| Cmd LEN                 | 00 06        | 00 OB | Cmd LEN                |
| Unit Identifier         | 00           | 00    | Unit Identifier        |
| FCode                   | 03           | 03    | FCode                  |
| Start Adr (Hi)          | 00           | 08    | No. Byte               |
| Start Adr (Lo)          | 6B           | xx xx | Register 108 (Hi, Lo)  |
| No. Values (Hi)         | 00           | xx xx | Register 109 (Hi, Lo)  |
| No. Values (Lo)         | 04           | xx xx | Register 110 (Hi, Lo)  |
|                         |              | xx xx | Register 111 (Hi, Lo)  |

<sup>1)</sup> Bits are always transferred and stored in the following sequence: MSB left, LSB right. In the last byte, the remaining bits (MSB, left) are filled with 0.

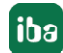

# 3.1.6.2 Write data

|       | Offs | Bytes | Туре | Modbus<br>Description       | Contents<br>(hex) | ibaPDA<br>Description                                    |
|-------|------|-------|------|-----------------------------|-------------------|----------------------------------------------------------|
| MBAP  | 00   | 2     | UINT | Transaction Iden-<br>tifier | xx xx             | Incremented automatically in each circle                 |
|       | 02   | 2     | UINT | Protocol Identi-<br>fier    | 00 00             | 0                                                        |
|       | 04   | 2     | UINT | Cmd Length                  | xx xx             | nBytes + 7                                               |
|       | 06   | 1     | BYTE | Unit Identifier             | хх                | Modbus slave number                                      |
| Fcode | 07   | 1     | BYTE | Function code               | хх                | 0F: Write Multiple Coils<br>10: Write Multiple Registers |
| Data  | 08   | 2     | UINT | Starting Address            | xx xx             | 1. Address                                               |
|       | 10   | 2     | UINT | Number of Val-<br>ues       | XX XX             | Number of the Coils or Hold-<br>ing Registers            |
|       | 12   | 1     | BYTE | Number of Bytes             | xx                |                                                          |
|       | 13   | n     | BYTE | Data                        | xx xx             | Output Values                                            |

#### Request ibaPDA - > Modbus Server:

#### Response Modbus -> Server ibaPDA:

|       | Offs | Bytes | Туре | Modbus<br>Description       | Contents<br>(hex) | ibaPDA<br>Description |
|-------|------|-------|------|-----------------------------|-------------------|-----------------------|
| MRAP  | 00   | 2     | UINT | Transaction Iden-<br>tifier | XX XX             | Mirror of request     |
|       | 02   | 2     | UINT | Protocol Identi-<br>fier    | 00 00             | 0                     |
|       | 04   | 2     | UINT | Cmd Length                  | 00 06             |                       |
|       | 06   | 1     | BYTE | Unit Identifier             | хх                | Mirror of request     |
| Fcode | 07   | 1     | BYTE | Function code               | хх                | Mirror of request     |
| Data  | 08   | 2     | UINT | Starting Address            | xx xx             | Mirror of request     |
|       | 09   | 4     | UINT | Number of val-<br>ues       | xx xx             | Mirror of request     |

### Examples:

| Function 0F: Write Mu  | tiple Coils |       |                        |
|------------------------|-------------|-------|------------------------|
| Request                | (hex)       | (hex) | Response               |
| Transaction Identifier | 00 05       | 00 05 | Transaction Identifier |
| Protocol Identifier    | 00 00       | 00 00 | Protocol Identifier    |
| Cmd LEN                | 00 09       | 00 06 | Cmd LEN                |
| Unit Identifier        | 01          | 01    | Unit Identifier        |
| FCode                  | OF          | OF    | FCode                  |

| Function 0F: Write Mul | tiple Coils |    |                 |
|------------------------|-------------|----|-----------------|
| Start Adr (Hi)         | 00          | 00 | Start Adr (Hi)  |
| Start Adr (Lo)         | 03          | 00 | Start Adr (Lo)  |
| No. Values (Hi)        | 00          | 00 | No. Values (Hi) |
| No. Values (Lo)        | 0A          | 03 | No. Values (Lo) |
| No. Bytes              | 02          |    |                 |
| Coils 11-8             | xx          |    |                 |
| Coils 13-12            | xx          |    |                 |

| Function 10: Write Multi | ple Registers |       |                        |
|--------------------------|---------------|-------|------------------------|
| Request                  | (hex)         | (hex) | Response               |
| Transaction Identifier   | 00 06         | 00 06 | Transaction Identifier |
| Protocol Identifier      | 00 00         | 00 00 | Protocol Identifier    |
| Cmd LEN                  | 00 13         | 00 06 | Cmd LEN                |
| Unit Identifier          | 02            | 02    | Unit Identifier        |
| FCode                    | 10            | 10    | FCode                  |
| Start Adr (Hi)           | 00            | 00    | Start Adr (Hi)         |
| Start Adr (Lo)           | 20            | 20    | Start Adr (Lo)         |
| No. Values (Hi)          | 00            | 00    | No. Values (Hi)        |
| No. Values (Lo)          | 06            | 06    | No. Values (Lo)        |
| No. Bytes                | OC            |       |                        |
| Register 33              | xx xx         |       |                        |
| Register 34              | xx xx         |       |                        |
| Register 35              | xx xx         |       |                        |
| Register 36              | xx xx         |       |                        |
| Register 37              | xx xx         |       |                        |
| Register 38              | xx xx         |       |                        |

# 3.1.7 References

#### **Further documentation**

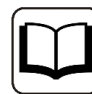

- ibaPDA manual
- A TCP/IP Tutorial, RFC1180 (ftp://ftp.ripe.net/rfc/rfc1180.txt)
- Transmission Control Protocol, RFC793 (ftp://ftp.ripe.net/rfc/rfc793.txt)
- Modbus Messaging Implementation Guide V1 (http://www.modbus.org)
- Modbus Application Protocol V1.1 (http://www.modbus.org)
- Modbus Protocol Reference Guide Rev J, Modicon

# 3.2 Configuration and engineering ibaPDA

The engineering for *ibaPDA* is described in the following. If all system requirements are fulfilled, *ibaPDA* displays the *Modbus TCP Client* interface in the interface tree of the I/O Manager.

# 3.2.1 General settings

The "Alive timeout" is configured jointly for all TCP/IP and UDP protocols supported by *ibaPDA*.

| ** D C C C C → → 1 ↓   @ C                                                                                                    | ∈ ∋                                                                                                    |                                  |                        |                                                      |               | ^         |
|----------------------------------------------------------------------------------------------------|----------------------------------------------------------------------------------------------------|----------------------------------|------------------------|------------------------------------------------------|---------------|-----------|
| puts Outputs Analytics Groups General                                                                                                    | ▲ ▶ Settings                                                                                                    |                                  |                        |                                                      |               |           |
| Cettings     Void of the second second | General Settings<br>Interrupt source :<br>Acquisition timebase :                                                               | Internal timer                   | ∽<br>✓ Start acquisiti | Interrupt counter :<br>on on startup of server after | 900968<br>0 ÷ | 38<br>  s |
| 🕤 Module overview<br>9 Knowhow protection                                                                                                    | Force reload of driver                                                                                                    | at next start of the acquisition | Restart acqui          | sition on non-recoverable error                      |               | 2         |
| TCP and UDP protocols                                                                                                    |                                                                                                    |                                  |                        |                                                      |               |           |
| TCP and UDP protocols  Disconnect connection after  Set signal values to zero when a Write connection events in Wint Automatically open necessary pr                                                                                                    | 10 = seconds of inactivi<br>a connection is lost<br>dows event log<br>orts in Windows firewall                                 | ty                               |                        |                                                      |               |           |
| TCP and UDP protocols    Disconnect connection after  Set signal values to zero when a  Write connection events in Wing  Automatically open necessary po Interfaces for which packets must bo                                                                                                    | 10 == seconds of inactivi<br>a connection is lost<br>dows event log<br>orts in Windows firewall<br>e acknowledged immediately: | None                             |                        | Apply                                                |               |           |

#### Disconnect connection after ... seconds of inactivity

Behavior and timeout duration can be specified.

#### Set signal values to zero when a connection is lost

If this option is disabled, the value read last will be kept.

#### Write connection events in Windows event log

Current events are logged in Windows.

#### Automatically open necessary ports in Windows firewall

If this option is enabled, all ports required for the currently licensed interfaces are automatically opened in the firewall by the *ibaPDA* server service.

If this option is disabled, the required ports can be opened manually in the I/O Manager of the licensed interfaces via <Allow port through firewall>.

#### Interfaces for which packets must be acknowledged immediately

Selection of required interfaces.

# 3.2.2 General interface settings

The interface provides the following functions and configuration options:

| iba I/O Manager     iba I/O Manager     iba I/O Manager |     |                  |                                                            |                                           |               |                         |                          |                      | - 0                               | × |
|----------------------------------------------------------------------------------------------------|-----|------------------|------------------------------------------------------------|-------------------------------------------|---------------|-------------------------|--------------------------|----------------------|-----------------------------------|---|
| 1 🖸 🗗 🖆 🕄 Đ 🕒 • 🗖 🖳 🐚                                                                                                    |     |                  |                                                            |                                           |               |                         |                          |                      |                                   |   |
| Inputs Outputs Analytics Groups General                                                                                                    | Мо  | dbus TC          | P Client                                                   |                                           |               |                         |                          |                      |                                   |   |
| Click to add module<br>Click to add module<br>Plan Playback                                                                                                    | Ser | all values to ze | ro when the connect<br>ren if a <mark>Mod</mark> bus serve | ion to a Modbus s<br>er is not accessible | erver is lost |                         |                          |                      | Open log file<br>Reset statistics |   |
| Unmapped                                                                                                    | I   | Address          | Error count                                                | Messages<br>per cycle                     | Update time   | Response time<br>Actual | Response time<br>Average | Response time<br>Min | Response time<br>Max              |   |
|                                                                                                    | 0   | ?                | ?                                                          | ?                                         | ?             | ?                       | ?                        | ?                    | ?                                 | ^ |
|                                                                                                    | 1   | ?                | ?                                                          | ?                                         | ?             | ?                       | ?                        | ?                    | ?                                 |   |

#### Set all values to zero when the connection to a Modbus server is lost

If this option is disabled, the last valid measured values will be kept.

#### Start acquisition even if a Modbus server is not accessible

Generally, the data acquisition cannot be started when the Modbus server is not accessible. If this option is enabled, the acquisition will be started with a warning message. In case the connection to the Modbus server is established only thereafter, the configured values will be measured without having to restart *ibaPDA*. This option is recommended for an automatic restart.

#### <Open log file>

If connections to controllers have been established, all connection specific actions are recorded in a text file. Using this button, you can open and check this file. In the file system on the hard disk, you find the log files of the *ibaPDA* server (...\ProgramData\iba\ibaPDA\Log). The file name of the current log file is InterfaceLog.txt; the name of the archived log files is InterfaceLog\_yyyy\_mm\_dd\_hh\_mm\_ss.txt.

#### <Reset statistics>

Click this button to reset the calculated times and error counters in the table to 0.

#### **Overview of connections:**

As soon as the connection has been established, you can see the live data in the overview. Also see **7** *Checking the connection*, page 30.

# 3.2.3 Adding a module

- 1. Click on the blue command *Click to add module…* located under each data interface in the *Inputs* or *Outputs* tab.
- 2. Select the desired module type in the dialog box and assign a name via the input field if required.
- 3. Confirm the selection with <OK>.

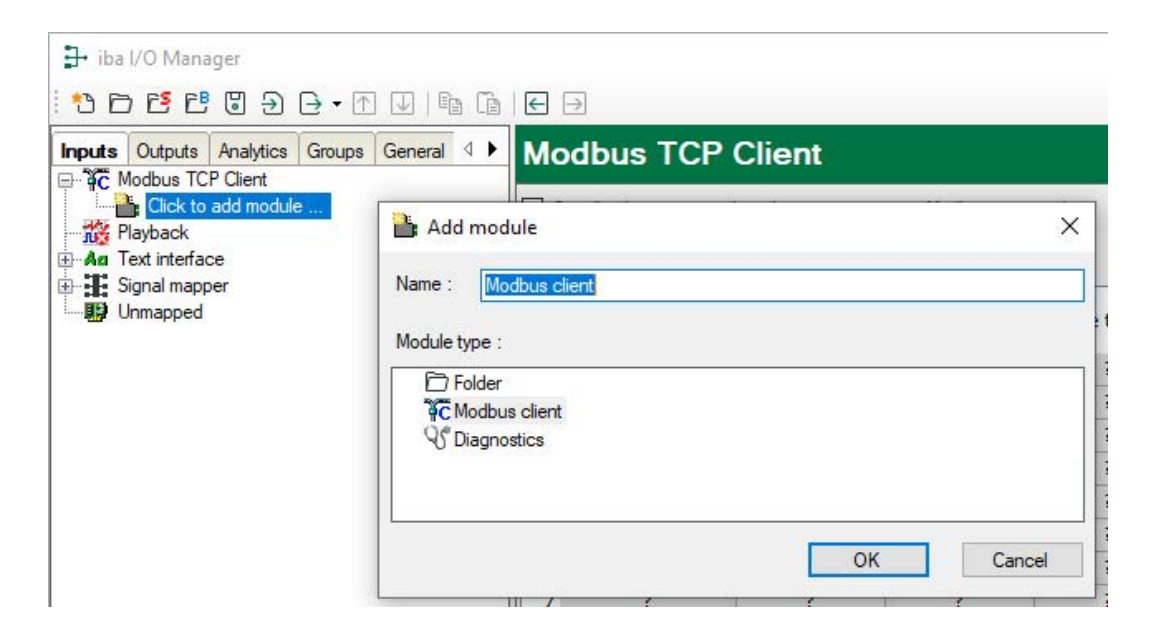

# 3.2.3.1 General module settings

To configure a module, select it in the tree structure.

All modules have the following setting options.

| × ×    | Basic<br>Module Type<br>Locked<br>Enabled<br>Name<br>Module No.<br>Timebase<br>Use module name as prefix<br>Advanced | Modbus client<br>False<br>True<br>Modbus client<br>1<br>10 ms                                                                                                    |
|--------|----------------------------------------------------------------------------------------------------|----------------------------------------------------------------------------------------------------|
| * *    | Module Type<br>Locked<br>Enabled<br>Name<br>Module No.<br>Timebase<br>Use module name as prefix<br>Advanced          | Modbus client<br>False<br>True<br>Modbus client<br>1<br>10 ms                                                                                                    |
| * *    | Locked<br>Enabled<br>Name<br>Module No.<br>Timebase<br>Use module name as prefix<br>Advanced                         | False<br>True<br>Modbus client<br>1<br>10 ms                                                                                                    |
| * *    | Enabled<br>Name<br>Module No.<br>Timebase<br>Use module name as prefix<br>Advanced                                   | True<br>Modbus client<br>1<br>10 ms                                                                                                    |
| * *    | Name<br>Module No.<br>Timebase<br>Use module name as prefix<br>Advanced                                              | Modbus client<br>1<br>10 ms                                                                                                    |
| *      | Module No.<br>Timebase<br>Use module name as prefix<br>Advanced                                                      | 1<br>10 ms                                                                                                    |
| * *    | Timebase<br>Use module name as prefix<br>Advanced                                                                    | 10 ms                                                                                                    |
| *<br>* | Use module name as prefix<br>Advanced                                                                                |                                                                                                    |
| ×<br>× | Advanced                                                                                                    | False                                                                                                    |
| ~      | riu uliucu                                                                                                    |                                                                                                    |
| ~      | Swap analog signals                                                                                                  | Swap 8 bit                                                                                                    |
|        | Module Layout                                                                                                    |                                                                                                    |
|        | No. analog signals                                                                                                   | 32                                                                                                    |
|        | No. digital signals                                                                                                  | 32                                                                                                    |
| ~      | Modbus                                                                                                    |                                                                                                    |
|        | IP Address                                                                                                    | 192.168.123.240                                                                                                    |
|        | Port number                                                                                                    | 502                                                                                                    |
|        | Protocol                                                                                                    | Modbus TCP                                                                                                    |
|        | Addresses start at 1                                                                                                 | True                                                                                                    |
|        | Send messages in parallel                                                                                            | False                                                                                                    |
|        | Min. time between message                                                                                            | 0 ms                                                                                                    |
| ~      | Modbus Input                                                                                                    | <b>0</b>                                                                                                    |
|        | Function code analog                                                                                                 | 3: Holding registers                                                                                                    |
|        | Function code digital                                                                                                | I: Coils                                                                                                    |
|        | Max. gap between registers                                                                                           | 4                                                                                                    |
|        | Max. gap between colls                                                                                               | 64<br>105                                                                                                    |
|        | Max. registers per message                                                                                           | 120                                                                                                    |
|        | Max. colls per message                                                                                               | 2000                                                                                                    |
|        | Modhus Output                                                                                                    | TO INS                                                                                                    |
| *      | Function code anales                                                                                                 | 10: Multiple helding registers                                                                                                    |
|        | Function code diaital                                                                                                | 15: Multiple coils                                                                                                    |
|        | Max registers per masses                                                                                             | 10. Multiple colls                                                                                                    |
|        | Max, registers per messag                                                                                            | 1969                                                                                                    |
|        | Max. cons per message                                                                                                | 0.000                                                                                                    |
|        | Send only when observed                                                                                              | U IIIS                                                                                                    |
|        | *                                                                                                    | Max. colls per message<br>Update time<br>Modbus Output<br>Function code analog<br>Function code digital<br>Max. registers per message<br>Max. coils per message<br>Update time<br>Send only when changed |

#### **Basic settings**

#### Module Type (information only)

Indicates the type of the current module.

#### Locked

You can lock a module to avoid unintentional or unauthorized changing of the module settings.

#### Enabled

Enable the module to record signals.

#### Name

You can enter a name for the module here.

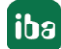

#### Module No.

This internal reference number of the module determines the order of the modules in the signal tree of *ibaPDA* client and *ibaAnalyzer*.

#### Timebase

All signals of the module are sampled on this timebase.

#### Use name as prefix

This option puts the module name in front of the signal names.

#### Advanced

#### Swap analog signals

Option to change the order of the byte evaluation.

#### Тір

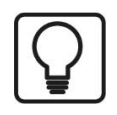

For a Modicon M580 system select the setting "Swap 8 bit"!

#### Module Layout

#### No. of analog signals/digital signals

Define the number of configurable analog and digital signals in the signal tables. The default value is 32 for each. The maximum value is 1000. The signal tables are adjusted accordingly.

#### Modbus

#### IP address IP address of the Modbus server.

#### Port number

By default, the port number is set to the standard port 502.

#### Protocol

"Modbus TCP" is the default setting. Optionally, you can select "Modbus serial". Thus, the serial RTU-Modbus protocol is selected, that is transmitted via TCP/IP. Use this protocol, in case the device is connected to an Ethernet/serial gateway, e. g. the IF2E001 from IME. See **7** *Modbus Protocol*, page 11

#### Addresses start at 1

For Modbus, the internal areas (Registers, Coils) are numbered starting at 1; the reference addresses are numbered beginning with 0.

True: The addresses on the Analog and Digital tabs start at 1.

False: The addresses on the Analog and Digital tabs start at 0.

#### Тір

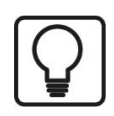

For a Modicon M580 system select the setting "False"!

#### Send messages in parallel

True: All messages that are needed for reading the signals of this module are sent in parallel; then it waits for responses.

False: After each request message, the system waits for the response message, only then the next request message will be sent.

#### Min. time between messages

Specify the minimum time interval at which the telegrams are sent to the Modbus server. 0 means that all telegrams are sent directly one after the other.

#### Modbus Input

#### Function code analog

Choose the analog data type "Holding registers" or "Input registers".

#### Function code digital

Choose the digital data type "Coils", "Discrete inputs" or "Holding registers". With "Holding registers", you can acquire single bits from holding registers.

#### Maximum gap between registers

Registers that are not consecutive, are sent in a request, if the gaps between the registers are not larger than the specified value. The default setting is 4.

#### Maximum gap between coils

Coils or Input bits that are not consecutive are sent in a request, if the gaps between the bit addresses are not larger than the specified value. The default setting is 64.

#### Max. registers/coils per message

Here the maximum number of registers or coils per message can be determined. By default the values, usually entered according to the standard, are specified. Some devices allow other registers or coils per message, which can be set here.

#### Update time

The update time determines how fast the data are being requested by the Modbus server. The standard equals the parameter "Timebase".

#### **Modbus Output**

see section "Modbus Input".

#### Send only when changed

False: The output message is sent in the update cycle specified above

True: The output message is only sent after a value in the message has been changed, but no later than 1 min.

# 3.2.3.2 Signal configuration

In the *Analog* or *Digital* tab you configure the signals to be measured. In the *General* tab under *Module Layout* you define the length of the signal tables or the number of signals per table.

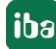

#### Analog and digital tab

| ∃→ iba I/O Manager                        |                                             |      |       |        |       |          | - 0        | ×      |
|-------------------------------------------|---------------------------------------------|------|-------|--------|-------|----------|------------|--------|
| 10 D 🔁 C U Ə Ə • M 🕔 📭 🖆                  |                                             |      |       |        |       |          |            |        |
| Inputs Outputs Analytics Groups General 4 | Modbus client (1)                           |      |       |        |       |          |            |        |
| Modbus client (1)                         | To General 🔨 Analog 👖 Digital 🧼 Diagnostics |      |       |        |       |          |            |        |
| Uick to add module                        | Name                                        | Unit | Gain  | Offset | Slave | Register | r DataType | Active |
|                                           | 0 Parameter 01.01: Motor speed used         | rpm  | 0,075 |        | 0     | 1 0x101  | INT        |        |
| Signal mapper                             | 1 Parameter 01.07: Motor current            | A    | 1     |        | 0     | 1 0x107  | INT        |        |
| Unmapped                                  | 2                                           |      | 1     |        | 0     | 1 0x3    | INT        |        |
|                                           | 3                                           |      | 1     |        | 0     | 1 0x4    | INT        |        |
|                                           | 4                                           |      | 1     |        | 0     | 1 0x5    | INT        |        |
|                                           | 5                                           |      | 1     |        | 0     | 1 0x6    | INT        |        |
| 1                                         |                                             |      |       |        |       | 10       |            | _      |

You can assign name, unit, scale factor and data type or bit number to the signals. Moreover, you can enable or disable the signals.

#### **Other documentation**

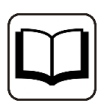

For a description of the columns, please see the *ibaPDA* manual.

Specific columns for Modbus-Client TCP modules:

#### Slave

The slave number is usually only relevant when you are working with a gateway that has multiple Modbus slaves connected. The slave is entered in the Modbus message in the Unit ID field. In Modbus TCP mode, the slave number is ignored by most Modbus servers.

#### Register

The register number reaches from 0 to 65535 or from 1 to 65536, depending on the option "Addresses start at 1" on the *General* tab. Each register is 16 bit wide. You can specify the register number in hexadecimal format or in decimal format. You switch between them via the context menu.

For digital signals this column is only visible for the digital type of access "Holding registers". The bits (0-15) are acquired from one holding register, e.g. one status word.

#### Data Type (analog signals only)

Select one of the following data types: BYTE, WORD, DWORD, INT, DINT, FLOAT, DOUBLE. The values of data type FLOAT, DINT and DWORD use 2 registers each. The data type DOUBLE uses 4 registers, 2 values of the BYTE data type use one register.

#### Bit no. (digital signals only)

The bit number corresponds to the coil number, the discrete input number or the bit number within the holding register. The value range is from 0 to 65535 or 1 to 65535, depending on the parameter "Addresses start at 1".

#### Тір

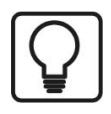

You can use the automatic fill function in the columns (see *ibaPDA* manual).

# 3.2.4 Configuration of the ibaPDA output modules

If all system requirements are met, *ibaPDA* offers the *Modbus TCP client* interface in the interface tree of the *Outputs* tab. There is no need to add the interface manually.

Add the output modules in the same way as input modules.

### 3.2.4.1 General module settings ibaPDA output modules

If you want to configure an output module, mark the module in the tree structure of the *Outputs* tab.

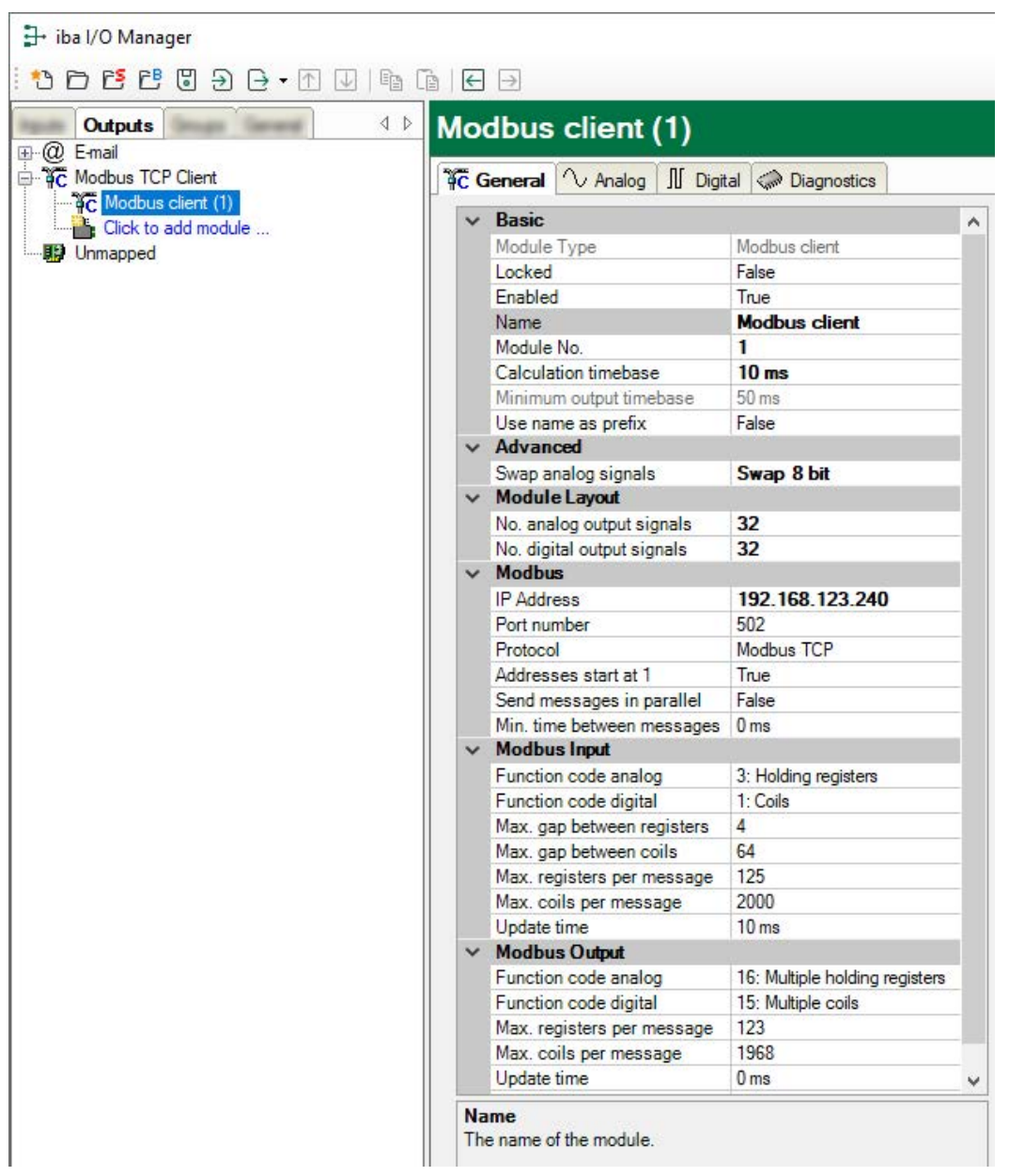

The parameters are almost identical to those of the input modules, see **7** General module settings, page 20.

Consider the differences in the settings in contrast to the input modules:

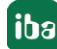

### **Calculation timebase**

Timebase (in ms) used for the calculation of the output values.

Technically, the calculation timebase is identical to the timebase of the input module. This means a change in the calculation timebase also changes the module timebase of the input side and vice versa!

The calculation timebase is not the same as the output timebase, with which the values are output!

#### Minimum output timebase

Timebase with which the outputs can be updated as quickly as possible.

The value is acquired automatically by the system based on the current I/O configuration and is only displayed here. The output timebase results from the smallest common multiple of all module timebases or is at least 50 ms.

# **3.2.4.2** Signal configuration

In the registers Analog and Digital you can define the output signals as for the virtual signals.

Тір

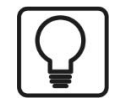

If you define the output data in a virtual module and only enter the references to these data, you can also include these data in the data recording.

#### Analog and digital tab

| M | Modbus client (6)       |                            |   |       |          |          |        |
|---|-------------------------|----------------------------|---|-------|----------|----------|--------|
| q | 🕻 General 🔨 Analog 📗 Di | gital 🧼 Diagnostics        |   | v     |          |          | 10     |
|   | Name                    | Expression                 |   | Slave | Register | DataType | Active |
| 0 | Const max               | <b>f</b> <sub>x</sub> 1000 | ? | 7     | 0x201    | DINT     |        |
| 1 | Const min               | <b>f</b> <sub>x</sub> 1    | ? | 7     | 0x203    | FLOAT    |        |
| 2 |                         | f.                         | ? | 1     | 0x3      | INT      |        |
| 3 |                         | f.                         | ? | 1     | 0x4      | INT      |        |

#### Expression

In the *Expression* column, define the output signals in a similar way as the virtual signals. You can enter simple expressions or references to existing signals directly in the tables. You can also open the Expression editor via the button <fx>. You can analyze an incorrect expression via the button <?>.

#### Name, Slave, Register, Data Type, Bit no., Active

The columns are identical for input and output modules, see **7** Signal configuration, page 22

#### **Other documentation**

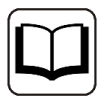

For a description of the columns, please see the *ibaPDA* manual.

# 3.2.5 Module diagnostics

The module diagnostics exists for the input as well as for the output direction. There are the two sub-registers *Analog* and *Digital*, that show the current values as numerical values.

The "Analog" (inputs) table always displays the unscaled raw values in the floating point format.

| Modbus-Client (5)                        |         |       |  |  |  |  |
|------------------------------------------|---------|-------|--|--|--|--|
| 🐨 Allgemein 🔨 Analog 👖 Digital 🧼 Diagnos | e       |       |  |  |  |  |
|                                          |         |       |  |  |  |  |
| Name                                     | Adresse | Wert  |  |  |  |  |
| Parameter 01.01: Motor speed used        | 1.101   | 20000 |  |  |  |  |
| 1 Parameter 01.07: Motor current         | 1.107   | 2     |  |  |  |  |
| 2 Parameter 01.10: Motor torque          | 1.110   | 0     |  |  |  |  |
| 3 Parameter 01.11: DC voltage            | 1.111   | 5684  |  |  |  |  |
| 4                                        | ?       | ?     |  |  |  |  |
| 5                                        | ?       | ?     |  |  |  |  |

The following errors can be detected on the input side:

- No data are displayed:
  - No connection to the Modbus server.
  - Error message by the Modbus server, see **7** *Troubleshooting*, page 37.
- Incorrect values are displayed:
  - The byte order is set incorrectly, see **7** General module settings, page 20.

# 3.2.6 Starting the acquisition

When starting the acquisition, *ibaPDA* tries to establish a connection to the Modbus server and read the data. In case the server detects an error, a message will appear on the screen.

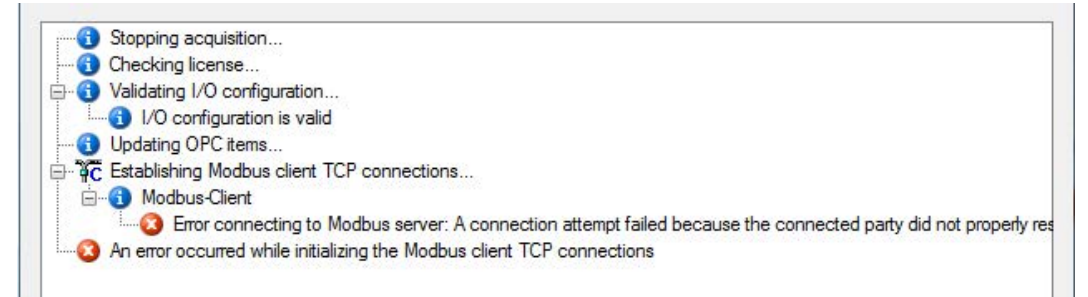

If you have selected the option "Start acquisition even if a Modbus server is not accessible":, (see **7** General interface settings, page 18), you will see the warning message "Error connecting to Modbus server...". Nevertheless, the acquisition will be started.

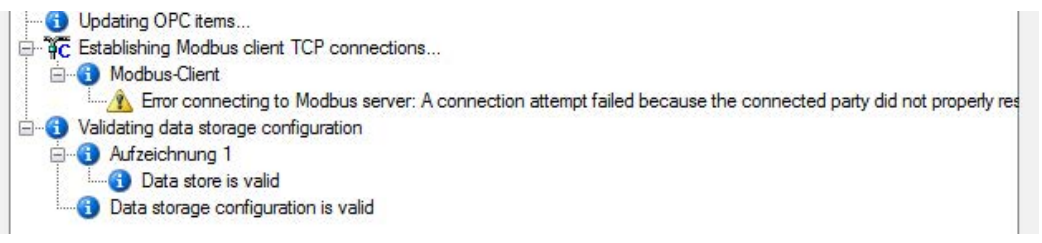

# 4 Diagnostics

# 4.1 License

If the interface is not displayed in the signal tree, you can either check in *ibaPDA* in the I/O Manager under *General – Settings* or in the *ibaPDA* service status application whether your license for this interface has been properly recognized. The number of licensed connections is shown in brackets.

The figure below shows the license for the *Codesys Xplorer* interface as an example.

| License information |                      | Licenses:                                                                                                    |   |
|---------------------|----------------------|----------------------------------------------------------------------------------------------------|---|
| License container:  | 34                   | 54751 (ap 304 9(10) 100)                                                                                                    | ^ |
| Customer name:      | Kalladi: Tostitorgia | And The Case New York, (19) (19) (19) (19) (19) (19) (19) (19)                                                                                                    |   |
| License time limit: | Unlimited            | and a second second sec |   |
| Container type:     | WIBU CmStick v4.40   | ibaPDA-Interface-Codesys-Xplorer (16)                                                                                                    |   |
| Container host:     | No. at A at The L    | BullCh madaxe TuesCHT Approx 755                                                                                                    |   |
| Required EUP date:  | 01.02.2023           | Auf Cr. Harlan (BF) Appen (N)<br>Auf Cr. Harlan (up Aline (N)                                                                                                    |   |
| EUP date:           | 31.12.2025           | Auffild Harface HE, SEC Aptern 745                                                                                                    | ~ |

# 4.2 Visibility of the interface

If the interface is not visible despite a valid license, it may be hidden.

Check the settings in the General tab in the Interfaces node.

#### Visibility

The table *Visibility* lists all the interfaces that are available either through licenses or installed cards. These interfaces can also be viewed in the interface tree.

You can hide or display the interfaces not required in the interface tree by using the checkbox in the *Visible* column.

Interfaces with configured modules are highlighted in green and cannot be hidden.

Selected interfaces are visible, the others are hidden:

| 🕂 iba I/O Manager                                            |                                                                                              |                   |                                     | - 0     | × | iba I/O Manager                                                                           |
|--------------------------------------------------------------|----------------------------------------------------------------------------------------------|-------------------|-------------------------------------|---------|---|-------------------------------------------------------------------------------------------|
|                                                              | 🖻 📔 🕂 🖻                                                                                      |                   |                                     |         |   | : * 🗅 🔁 🖱 🕀 - fi 🖳                                                                        |
| General 4 >                                                  | Interfaces                                                                                   |                   |                                     |         |   | Inputs                                                                                    |
| Settings     Signal names     Address books     Certificates | Physical location           Assign board numbers to p           Add physical location to int | nysical locations | Visibility Hide empty address nodes |         |   | B - B ibaFOB-4io-D<br>B - BherNet/IP<br>⊕ <sup>156</sup> Generic TCP<br>⊕ - CP ibaCapture |
| S Module overview                                            | Device Current                                                                               | ID New ID         | Name                                | Visible |   | ibaCapture-HMI                                                                            |
| Y Knowhow protection                                         | X1 🕽 🧱 Empty                                                                                 |                   | ibaFOB-4io-D                        |         | ^ | ibaLogic TCP                                                                              |
| Remote configuration                                         | X2 👿 Empty                                                                                   |                   | ibaNet-E                            |         |   | An Text interface                                                                         |
|                                                              | X3 👿 Empty                                                                                   |                   | EGD                                 |         |   | Unmapped                                                                                  |
|                                                              | X4 👿 Empty                                                                                   |                   | E-mail                              |         |   |                                                                                           |
|                                                              | X5 🧱 Empty                                                                                   |                   | EtherNet/IP                         |         |   |                                                                                           |
| Multistation                                                 | X6 👿 Empty                                                                                   |                   | GCOM                                |         |   |                                                                                           |
| · Har Servers                                                | X7 🧱 Empty                                                                                   |                   | Generic TCP                         |         |   |                                                                                           |
|                                                              | X8 👿 Empty                                                                                   |                   | Generic UDP                         |         |   |                                                                                           |
|                                                              |                                                                                              |                   | HPCi Request                        |         |   |                                                                                           |
|                                                              |                                                                                              |                   | ibaCapture                          |         |   |                                                                                           |
|                                                              |                                                                                              |                   | ibaCapture-HMI                      |         |   |                                                                                           |
|                                                              |                                                                                              |                   | ibaInCyde                           |         |   |                                                                                           |
|                                                              |                                                                                              |                   | ibaInSpectra                        |         |   |                                                                                           |
|                                                              |                                                                                              |                   | ibaLogic TCP                        |         |   |                                                                                           |
|                                                              |                                                                                              |                   | IEC 61850 Client                    |         |   |                                                                                           |

# 4.3 Log files

If connections to target platforms or clients have been established, all connection-specific actions are logged in a text file. You can open this (current) file and, e.g., scan it for indications of possible connection problems.

You can open the log file via the button <Open log file>. The button is available in the I/O Manager:

- for many interfaces in the respective interface overview
- for integrated servers (e.g. OPC UA server) in the *Diagnostics* tab.

In the file system on the hard drive, you can find the log files of the *ibaPDA* server (...\ProgramData\ibaPDA\Log). The file names of the log files include the name or abbreviation of the interface type.

Files named interface.txt are always the current log files. Files named Interface\_ yyyy\_mm\_dd\_hh\_mm\_ss.txt are archived log files.

Examples:

- ethernetipLog.txt (log of EtherNet/IP connections)
- AbEthLog.txt (log of Allen-Bradley Ethernet connections)
- OpcUAServerLog.txt (log of OPC UA server connections)

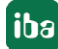

# 4.4 Connection diagnostics with PING

PING is a system command with which you can check if a certain communication partner can be reached in an IP network.

1. Open a Windows command prompt.

| ∽ cmd |
|-------|
| Ħ     |

- 2. Enter the command "ping" followed by the IP address of the communication partner and press <ENTER>.
- $\rightarrow$  With an existing connection you receive several replies.

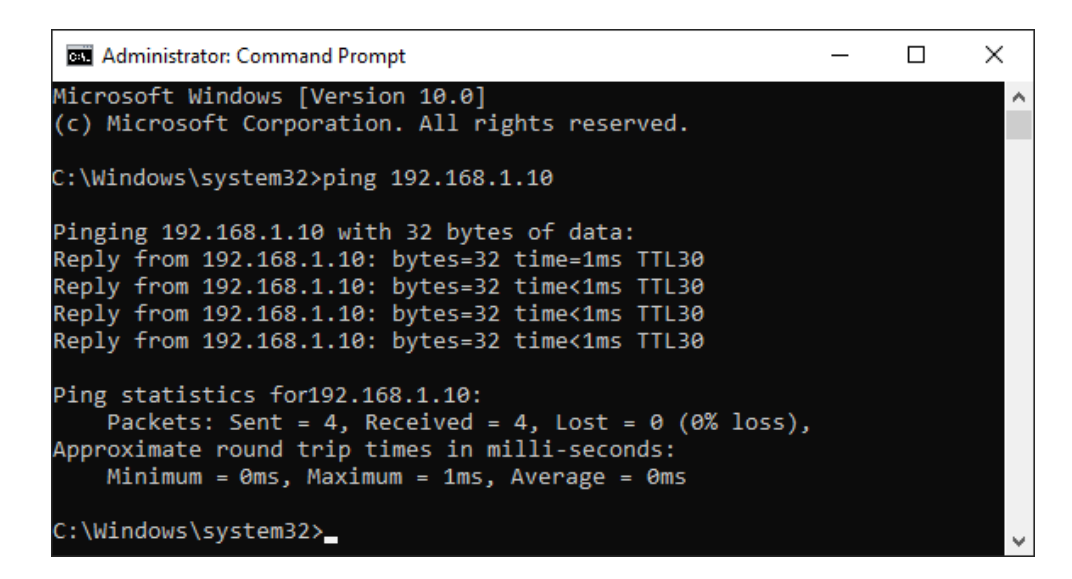

 $\rightarrow$  With no existing connection you receive error messages.

```
Administrator: Command Prompt - C ×
Microsoft Windows [Version 10.0]
(c) Microsoft Corporation. All rights reserved.
C:\Windows\system32>ping 192.168.1.10
Pinging 192.168.1.10 with 32 bytes of data:
Reply from 192.168.1.10: Destination host unreachable.
Reply from 192.168.1.10: Destination host unreachable.
Reply from 192.168.1.10: Destination host unreachable.
Reply from 192.168.1.10: Destination host unreachable.
Ping statistics for 192.168.1.10:
Packets: Sent = 4, Received = 4, Lost = 0 (0% loss),
C:\Windows\system32>_
```

# 4.5 Checking the connection

If you mark the data interface Modbus Client in the signal tree of the I/O manager, you will see a table in the right part of the window which shows all available connections of this interface.

| ∃→ iba I/O Manager                                                         |              |                                                                                                    |             |                       |             |                         |                          |                      |                                   |
|----------------------------------------------------------------------------|--------------|----------------------------------------------------------------------------------------------------|-------------|-----------------------|-------------|-------------------------|--------------------------|----------------------|-----------------------------------|
| 1 0 0 C C 9 0 - M U   h M                                                  | $\leftarrow$ |                                                                                                    |             |                       |             |                         |                          |                      |                                   |
| Inputs                                                                     | ₫ Þ Mo       | dbus TCP C                                                                                                    | lient       |                       |             |                         |                          |                      |                                   |
|                                                                            | Se<br>St     | Set all values to zero when the connection to a Modbus server is lost Start acquisition even if a Modbus server is not accessible |             |                       |             |                         |                          |                      | Open log file<br>Reset statistics |
| - 4C Modbus client (7)<br>- 4C Modbus client (8)<br>- 4C Modbus client (9) | 1            | IP Address                                                                                                    | Error count | Messages<br>per cycle | Update time | Response time<br>Actual | Response time<br>Average | Response time<br>Min | Response time<br>Max              |
| Clabs client (10)                                                          | 0            | 192.168.50.53                                                                                                    | 5           | 10                    | 0 ms        | 0 ms                    | 86 ms                    | 65 ms                | 179 ms                            |
| Click to add module                                                        | 1            | 192.168.50.53                                                                                                    | 5           | 12                    | 0 ms        | 0 ms                    | 102 ms                   | 92 ms                | 344 ms                            |
|                                                                            | 2            | 192, 168, 162, 128                                                                                                    | 0           | 2                     | 64 ms       | 63 ms                   | 63 ms                    | 37 ms                | 127 ms                            |
| L. Click to add module                                                     | 3            | 192.168.162.128                                                                                                    | 0           | 4                     | 122 ms      | 122 ms                  | 126 ms                   | 119 ms               | 221 ms                            |
| Unmapped                                                                   | 4            | 192.168.162.128                                                                                                    | 0           | 2                     | 60 ms       | 60 ms                   | 63 ms                    | 56 ms                | 157 ms                            |
|                                                                            | 5            | 192.168.162.128                                                                                                    | 0           | 1                     | 29 ms       | 29 ms                   | 32 ms                    | 11 ms                | 129 ms                            |
|                                                                            | 6            | ?                                                                                                    | ?           | 2                     | ?           | ?                       | ?                        | ?                    | ?                                 |

#### Buttons

- The <Reset statistics> button can be used to reset the error counter and the average, min and max cycle times.
- With the <Open log file> button, you can open the log files with an ASCII Editor to see the history of errors.

#### The list of connections shows the following values:

- IP address: Address of the Modbus server
- Error count: incremented with the detection of sporadic transmission errors (connection failure), or in case the Modbus server sends an error code, see **7** *Troubleshooting*, page 37
- Messages per cycle: The number of telegrams which are necessary to receive data of this module
- Update time: The cycle in which *ibaPDA* requests the data from the Modbus server (maximum calculated from the configured update time and the Modbus server response time)
- Response time Actual: The time the Modbus server sends with (time between request and response)
- Response time Average, Min, Max: calculates values since the start of the acquisition or the reset of the counter with the <Reset statistics> button

#### **Colors:**

- Green: The connection is OK.
- Red: The connection has failed.

#### A failed connection may have the following causes:

- Modbus Server is in stop
- No Ethernet connection between *ibaPDA* PC and the Modbus PLC
- Error in the connection configuration:
  - incorrect remote IP address
  - The *ibaPDA* port number and the connection configuration do not match.

#### Other errors:

- If values in the "Error count" column are high, this points to one of the following errors:
  - Error in message header

# 4.6 Diagnostic modules

Diagnostic modules are available for most Ethernet based interfaces and Xplorer interfaces. Using a diagnostic module, information from the diagnostic displays (e.g. diagnostic tabs and connection tables of an interface) can be acquired as signals.

A diagnostic module is always assigned to a data acquisition module of the same interface and supplies its connection information. By using a diagnostic module you can record and analyze the diagnostic information continuously in the *ibaPDA* system.

Diagnostic modules do not consume any license connections because they do not establish their own connection, but refer to another module.

Example for the use of diagnostic modules:

- A notification can be generated, whenever the error counter of a communication connection exceeds a certain value or the connection gets lost.
- In case of a disturbance, the current response times in the telegram traffic may be documented in an incident report.
- The connection status can be visualized in *ibaQPanel*.
- You can forward diagnostic information via the SNMP server integrated in *ibaPDA* or via OPC DA/UA server to superordinate monitoring systems like network management tools.

In case the diagnostic module is available for an interface, a "Diagnostics" module type is shown in the "Add module" dialog (example: Generic TCP).

| Name :   | Diagnostics          |      |  |
|----------|----------------------|------|--|
| lodule t | ype :                |      |  |
| D F<br>₩ | older<br>Jeneric TCP |      |  |
| 451      | liagnostics          |      |  |
|          |                      | <br> |  |

#### Module settings diagnostic module

For a diagnostic module, you can make the following settings (example: Generic TCP):

| ~  | Basic              |                                       |  |  |  |  |  |
|----|--------------------|---------------------------------------|--|--|--|--|--|
|    | Module Type        | Diagnostics                           |  |  |  |  |  |
|    | Locked             | False                                 |  |  |  |  |  |
|    | Enabled            | True                                  |  |  |  |  |  |
|    | Name               | Generic TCP Diagnostics               |  |  |  |  |  |
|    | Module No.         | 61                                    |  |  |  |  |  |
|    | Timebase           | 1 ms                                  |  |  |  |  |  |
|    | Use name as prefix | False                                 |  |  |  |  |  |
| Y  | Diagnostics        |                                       |  |  |  |  |  |
|    | Target module      | Generic TCP (59)                      |  |  |  |  |  |
|    |                    | Generic TCP (59)                      |  |  |  |  |  |
| Ta | rget module        | f which the diagnostic data should be |  |  |  |  |  |

The basic settings of a diagnostic module equal those of other modules.

There is only one setting which is specific for the diagnostic module: the target module.

By selecting the target module, you assign the diagnostic module to the module on which you want to acquire information about the connection. You can select the supported modules of this interface in the drop down list of the setting. You can assign exactly one data acquisition module to each diagnostic module. When having selected a module, the available diagnostic signals are immediately added to the *Analog* and *Digital* tabs. It depends on the type of interface, which signals exactly are added. The following example lists the analog values of a diagnostic module for a Generic TCP module.

| 😵 General 🔨 Analog 📶 Digital         | 10000 |      |        |        |        |
|--------------------------------------|-------|------|--------|--------|--------|
| Name                                 | Unit  | Gain | Offset | Active | Actual |
| 0 IP address (part 1)                |       | 1    | 0      |        |        |
| 1 IP address (part 2)                |       | 1    | 0      |        |        |
| 2 IP address (part 3)                |       | 1    | 0      |        |        |
| 3 IP address (part 4)                |       | 1    | 0      |        |        |
| 4 Port                               |       | 1    | 0      |        |        |
| 5 Message counter                    |       | 1    | 0      |        |        |
| 6 Incomplete errors                  |       | 1    | 0      |        |        |
| 7 Packet size (actual)               | bytes | 1    | 0      |        |        |
| 8 Packet size (max)                  | bytes | 1    | 0      |        |        |
| 9 Time between data (actual)         | ms    | 1    | 0      |        |        |
| <sup>0</sup> Time between data (min) | ms    | 1    | 0      |        |        |

For example, the IP (v4) address of a Generic TCP module (see fig. above) will always be split into 4 parts derived from the dot-decimal notation, for better reading. Also other values are being determined, as there are port number, counters for telegrams and errors, data sizes and telegram cycle times. The following example lists the digital values of a diagnostic module for a Generic TCP module.

| 5 | 🖁 General 🔨 Analog 📲 Digital |          |        |
|---|------------------------------|----------|--------|
|   | Name                         | Active   | Actual |
| 0 | Active connection mode       | <b>V</b> |        |
| 1 | Invalid packet               | <b>V</b> |        |
| 2 | Connecting                   |          |        |
| 3 | Connected                    | ~        |        |

# Diagnostic signals

Depending on the interface type, the following signals are available:

| Signal name                               | Description                                                                                                    |
|-------------------------------------------|----------------------------------------------------------------------------------------------------|
| Active                                    | Only relevant for redundant connections. Active means that<br>the connection is used to measure data, i.e. for redundant<br>standby connections the value is 0.<br>For normal/non-redundant connections, the value is always 1. |
| Buffer file size (actual/avg/<br>max)     | Size of the file for buffering statements                                                                                                    |
| Buffer memory size (actual/<br>avg/max)   | Size of the memory used by buffered statements                                                                                                    |
| Buffered statements                       | Number of unprocessed statements in the buffer                                                                                                    |
| Buffered statements lost                  | Number of buffered but unprocessed and lost statements                                                                                                    |
| Connected                                 | Connection is established                                                                                                    |
| Connected (in)                            | A valid data connection for the reception (in) is available                                                                                                    |
| Connected (out)                           | A valid data connection for sending (out) is available                                                                                                    |
| Connecting                                | Connection being established                                                                                                    |
| Connection attempts (in)                  | Number of attempts to establish the receive connection (in)                                                                                                    |
| Connection attempts (out)                 | Number of attempts to establish the send connection (out)                                                                                                    |
| Connection ID O->T                        | ID of the connection for output data (from the target system to <i>ibaPDA</i> ). Corresponds to the assembly instance number                                                                                                    |
| Connection ID T->O                        | ID of the connection for input data (from <i>ibaPDA</i> to target system). Corresponds to the assembly instance number                                                                                                    |
| Connection phase (in)                     | Status of the ibaNet-E data connection for reception (in)                                                                                                    |
| Connection phase (out)                    | Status of the ibaNet-E data connection for sending (out)                                                                                                    |
| Connections established (in)              | Number of currently valid data connections for reception (in)                                                                                                    |
| Connections established (out)             | Number of currently valid data connections for sending (out)                                                                                                    |
| Data length                               | Length of the data message in bytes                                                                                                    |
| Data length O->T                          | Size of the output message in byte                                                                                                    |
| Data length T->O                          | Size of the input message in byte                                                                                                    |
| Destination IP address (part<br>1-4) O->T | 4 octets of the IP address of the target system Output data (from target system to <i>ibaPDA</i> )                                                                                                    |
| Destination IP address (part<br>1-4) T->O | 4 octets of the IP address of the target system Input data (from <i>ibaPDA</i> to target system)                                                                                                    |
| Disconnects (in)                          | Number of currently interrupted data connections for recep-<br>tion (in)                                                                                                    |
| Disconnects (out)                         | Number of currently interrupted data connections for sending (out)                                                                                                    |
| Error counter                             | Communication error counter                                                                                                    |
| Exchange ID                               | ID of the data exchange                                                                                                    |
| Incomplete errors                         | Number of incomplete messages                                                                                                    |

| Signal name                                   | Description                                                                                                    |
|-----------------------------------------------|----------------------------------------------------------------------------------------------------|
| Incorrect message type                        | Number of received messages with wrong message type                                                                             |
| Input data length                             | Length of data messages with input signals in bytes ( <i>ibaPDA</i> receives)                                                   |
| Invalid packet                                | Invalid data packet detected                                                                                                    |
| IP address (part 1-4)                         | 4 octets of the IP address of the target system                                                                                 |
| Keepalive counter                             | Number of KeepAlive messages received by the OPC UA Server                                                                      |
| Lost images                                   | Number of lost images (in) that were not received even after a retransmission                                                   |
| Lost Profiles                                 | Number of incomplete/incorrect profiles                                                                                         |
| Message counter                               | Number of messages received                                                                                                    |
| Messages per cycle                            | Number of messages in the cycle of the update time                                                                              |
| Messages received since con-<br>figuration    | Number of received data telegrams (in) since start of acquisi-<br>tion                                                          |
| Messages received since con-<br>nection start | Number of received data telegrams (in) since the start of the last connection setup. Reset with each connection loss.           |
| Messages sent since configu-<br>ration        | Number of sent data telegrams (out) since start of acquisition                                                                  |
| Messages sent since connec-<br>tion start     | Number of sent data telegrams (out) since the start of the last connection setup. Reset with each connection loss.              |
| Multicast join error                          | Number of multicast login errors                                                                                                |
| Number of request com-<br>mands               | Counter for request messages from <i>ibaPDA</i> to the PLC/CPU                                                                  |
| Output data length                            | Length of the data messages with output signals in bytes ( <i>ibaPDA</i> sends)                                                 |
| Packet size (actual)                          | Size of the currently received message                                                                                          |
| Packet size (max)                             | Size of the largest received message                                                                                            |
| Ping time (actual)                            | Response time for a ping telegram                                                                                               |
| Port                                          | Port number for communication                                                                                                   |
| Producer ID (part 1-4)                        | Producer ID as 4 byte unsigned integer                                                                                          |
| Profile Count                                 | Number of completely recorded profiles                                                                                          |
| Read counter                                  | Number of read accesses/data requests                                                                                           |
| Receive counter                               | Number of messages received                                                                                                    |
| Response time (actual/aver-<br>age/max/min)   | Response time is the time between measured value request from <i>ibaPDA</i> and response from the PLC or reception of the data. |
|                                               | Actual: current value                                                                                                    |
| Patransmission requests                       | Average/max/min: static values of the update time since the last start of the acquisition or reset of the counters.             |
| neu ansi inssion requests                     | indiffuence of data messages requested again it lost of delayed                                                                 |

| Signal name                                         | Description                                                                                                    |
|-----------------------------------------------------|----------------------------------------------------------------------------------------------------|
| Rows (last)                                         | Number of resulting rows by the last SQL query (within the configured range of result rows)                                                                                                    |
| Rows (maximum)                                      | Maximum number of resulting rows by any SQL query since<br>the last start of acquisition (possible maximum equals the<br>configured number of result rows)                                                                                                    |
| Send counter                                        | Number of send messages                                                                                                    |
| Sequence errors                                     | Number of sequence errors                                                                                                    |
| Source IP address (part 1-4)<br>O->T                | 4 octets of the IP address of the target system Output data (from target system to <i>ibaPDA</i> )                                                                                                    |
| Source IP address (part 1-4)<br>T->O                | 4 octets of the IP address of the target system Input data (from <i>ibaPDA</i> to target system)                                                                                                    |
| Statements processed                                | Number of executed statements since last start of acquisition                                                                                                    |
| Synchronization                                     | Device is synchronized for isochronous acquisition                                                                                                    |
| Time between data (actual/<br>max/min)              | Time between two correctly received messages                                                                                                    |
|                                                     | Actual: between the last two messages                                                                                                    |
|                                                     | Max/min: statistical values since start of acquisition or reset of counters                                                                                                    |
| Time offset (actual)                                | Measured time difference of synchronicity between <i>ibaPDA</i> and the ibaNet-E device                                                                                                    |
| Topics Defined                                      | Number of defined topics                                                                                                    |
| Topics Updated                                      | Number of updated topics                                                                                                    |
| Unknown sensor                                      | Number of unknown sensors                                                                                                    |
| Update time (actual/average/<br>configured/max/min) | Specifies the update time in which the data is to be retrieved<br>from the PLC, the CPU or from the server (configured). De-<br>fault is equal to the parameter "Timebase". During the mea-<br>surement the real actual update time (actual) can be higher<br>than the set value, if the PLC needs more time to transfer the<br>data. How fast the data is really updated, you can check in<br>the connection table. The minimum achievable update time<br>is influenced by the number of signals. The more signals are<br>acquired, the greater the update time becomes. |
|                                                     | Average/max/min: static values of the update time since the last start of the acquisition or reset of the counters.                                                                                                    |
| Write counter                                       | Number of successful write accesses                                                                                                    |
| Write lost counter                                  | Number of failed write accesses                                                                                                    |

# 5 Appendix

# 5.1 Troubleshooting

The server does not send an acknowledgment to the client, in case there is a transmission failure or in case a non-existent (or switched off) device is being addressed. This results in a Timeout. When the communication runs over a Modbus RTU/TCP Gateway, you get an error message from this Gateway telling you that the addressed device does not answer.

The server returns the errors with a corresponding error message to the client.

Depending on the error code, *ibaPDA* reports the error at the start either as error or as warning:

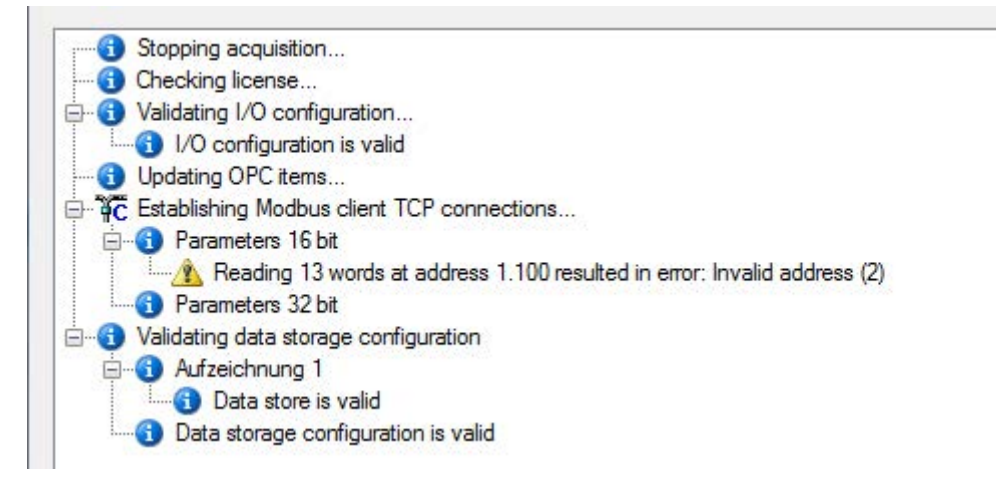

# 5.1.1 Message layout

|       | Offs | Bytes | Туре | Modbus<br>Description        | Contents<br>(hex) | ibaPDA<br>Description                 |
|-------|------|-------|------|------------------------------|-------------------|---------------------------------------|
| MRAP  | 00   | 2     | UINT | Transaction Iden-<br>tifier  | XX XX             | Mirror of request                     |
|       | 02   | 2     | UINT | Protocol Identifier          | 00 00             | 0                                     |
|       | 04   | 2     | UINT | Cmd Length                   | 00 03             |                                       |
|       | 06   | 1     | BYTE | Unit ID                      | хх                | Mirror of request                     |
| Fcode | 07   | 1     | BYTE | Function code<br>"Exception" | 0x80 + xx         | Mirror of function code<br>with MSB=1 |
| Data  | 08   | 1     | BYTE | Error code                   | xx                | Error code                            |

**Response Modbus->Server Client, with error message:** 

The received function code is copied and the highest-order bit set (MSB).

| Function 03: Read Holding Registers |       |       |                             |  |  |
|-------------------------------------|-------|-------|-----------------------------|--|--|
| Request                             | (hex) | (hex) | Response                    |  |  |
| Trans ID                            | 00 03 | 00 03 | Trans ID                    |  |  |
| Prot ID                             | 00 00 | 00 00 | Prot ID                     |  |  |
| Cmd LEN                             | 00 06 | 00 03 | Cmd LEN                     |  |  |
| Unit ID                             | 01    | 01    | Unit ID                     |  |  |
| FCode                               | 03    | 83    | FCode with error indication |  |  |
| Start Adr (Hi)                      | 00    | 02    | Error code                  |  |  |
| Start Adr (Lo)                      | 6D    |       |                             |  |  |
|                                     |       |       |                             |  |  |
| No. Values (Hi)                     | 00    |       |                             |  |  |
| No. Values (Lo)                     | 04    |       |                             |  |  |

# Example:

# 5.1.2 Modbus error codes

| Error codes<br>(hex) | Name                                       | Meaning                                                                                                    |
|----------------------|--------------------------------------------|----------------------------------------------------------------------------------------------------|
| 01                   | Illegal Function                           | Use of a function code that is not supported                                                                                  |
| 02                   | Illegal Data Address                       | Use of an invalid storage address or attempt to write to a read-only address                                                  |
| 03                   | Illegal Data Value                         | Use of illegal data values, e.g. a non-permitted number of registers                                                          |
| 04                   | Slave Device Failure                       | Unrecoverable failure                                                                                                    |
| 05                   | Acknowledge                                | The server needs a long time for processing the request. It sends an acknowledge in order to prevent a timeout of the client. |
| 06                   | Slave Device Busy                          | Currently, the device cannot process Modbus commands                                                                          |
| OA                   | Gateway Path Unavail-<br>able              | Gateway is overloaded or configured incorrectly                                                                               |
| ОВ                   | Gateway Target Device<br>Failed to Respond | Error message of the gateway: No answer from the addressed device                                                             |

# 6 Support and contact

#### Support

| Phone: | +49 911 | 97282-14 |
|--------|---------|----------|
|--------|---------|----------|

Fax: +49 911 97282-33

Email: support@iba-ag.com

#### Note

1

If you need support for software products, please state the number of the license container. For hardware products, please have the serial number of the device ready.

#### Contact

#### **Headquarters**

iba AG Koenigswarterstrasse 44 90762 Fuerth Germany

Phone: +49 911 97282-0

Fax: +49 911 97282-33

Email: iba@iba-ag.com

#### Mailing address

iba AG Postbox 1828 D-90708 Fuerth, Germany

#### **Delivery address**

iba AG Gebhardtstrasse 10 90762 Fuerth, Germany

#### **Regional and Worldwide**

For contact data of your regional iba office or representative please refer to our web site:

www.iba-ag.com

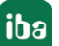